# 如何在Cisco Web或電子郵件安全裝置上備份配 置?

#### 目錄

<u>問題</u> <u>環境</u> <u>CLI</u>

#### 問題

如何在Cisco Web或電子郵件安全裝置上備份配置?

### 環境

思科電子郵件安全裝置(ESA)、網路安全裝置(WSA)、安全管理裝置(SMA),所有AsyncOS版本 可通過CLI或GUI備份配置。請參閱下面的說明。

## CLI

\_\_\_\_\_

#### 通過CLI有兩種方法:

CLI> **showconfig** Do you want to include passwords? Please be aware that a configuration without passwords will fail when reloaded with loadconfig. [N]> Y 此命令將在CLI上顯示當前配置。您需要將文字複製出去,並將組態檔手動儲存到您的電腦中。

CLI> **saveconfig** Do you want to include passwords? Please be aware that a configuration without passwords will fail when reloaded with loadconfig. [N]> Y The file S600-00137255E240-2L83V91-20060801T203323.xml has been saved in the configuration directory on machine "S-Series". 這會將當前配置檔案儲存到代理上的硬碟中。您可以通過通過FTP連線到裝置並瀏覽到「 *configuration*」資料夾**來下戴配**置檔案。

**附註**:如果選擇了預設選項「否」,配置將不包含密碼。這樣將使檔案無法通過「loadconfig」命令 載入回Proxy。

- 1. 轉到「系統管理」>「配置檔案」。
- 2. 選擇以下任一選項:
  - 將檔案下載到本地電腦以檢視或儲存 >*下載配置檔案*。
  - •將檔案儲存到此裝置 > 在WSA本地儲存配置檔案。

\_\_\_\_\_

- 3. **取消選中**「*Mask passwords in the Configuration Files*」框,以便通過「Load Configuration」 選項將配置檔案上傳回WSA。
- 4. 按一下「Submit」按鈕。